## ¿Cómo renombrar o eliminar archivos y carpetas en el Disco Virtual?

help.fracttal.com/hc/es-es/articles/25052593496333--Cómo-renombrar-o-eliminar-archivos-y-carpetas-en-el-Disco-Virtual

Para renombrar o eliminar un archivo o carpeta en el disco virtual, es necesario seleccionar el elemento deseado en la lista de archivos y carpetas. Después de la selección, aparecerán dos íconos en la parte superior derecha, permitiendo elegir entre las opciones de renombrar o eliminar, según sea necesario.

## Cómo Renombrar un Archivo o Carpeta

1. Selecciona el archivo o la carpeta que deseas renombrar en la lista del disco virtual.

| Cloud Disk                                 | Q Search | Ø 9 | JC ~ |
|--------------------------------------------|----------|-----|------|
| Start                                      |          |     |      |
| ← (1) Selected                             |          |     | 0 🖞  |
| Description Last Update Size               |          |     |      |
| >         Furgoneta 01         -         - |          |     |      |
| Fracttal-Helpdesk-001                      |          |     |      |
| Fracttal teste                             |          |     |      |
| □ □ FU AGO                                 |          |     |      |
| □ <b>F</b> U 2023                          |          |     |      |
| C D FRIGOMART                              |          |     |      |
| ○ ▷ FOTO                                   |          |     |      |
| C FERNANDO FU                              |          |     |      |
| C FERNANDO DOCUMENTOS                      |          |     |      |
| C Engeform                                 |          |     |      |
| C EQUIPO X                                 |          |     |      |
| C EMT- MECVA                               |          |     |      |
| O Documentos Vortice                       |          |     |      |
| Docs Mambo                                 |          |     |      |
| Des Agraria                                |          |     |      |
|                                            |          |     |      |
| Showing 169 of 169                         |          |     | +    |

2. Haz clic en el ícono de **editar** en la parte superior derecha de la pantalla.

| ≡ c    | loud Disk             |             |      | Q Search | - JC - |
|--------|-----------------------|-------------|------|----------|--------|
| Sta    | rt                    |             |      |          |        |
| ←      | (1) Selected          |             |      |          | 0 🖻    |
|        | Description           | Last Update | Size |          | _      |
| 0      |                       |             | -    |          |        |
| 0      | Furgoneta 01          | -           | -    |          |        |
| 0      | Fracttal-Helpdesk-001 | -           | -    |          |        |
| 0      | Fracttal teste        | -           | -    |          |        |
| 0      | 🗋 FU AGO              |             | -    |          |        |
| 0      | 🗅 FU 2023             | -           | -    |          |        |
| 0      | FRIGOMART             |             | -    |          |        |
| 0      | 🗅 FOTO                | -           | -    |          |        |
| Ο      | 🗋 FERNANDO FU         |             | -    |          |        |
| Ο      | FERNANDO DOCUMENTOS   |             | -    |          |        |
| Ο      | C Engeform            |             | -    |          |        |
| 0      | EQUIPO X              | -           | -    |          |        |
| Ο      | EMT - MECVA           |             | -    |          |        |
| 0      | Documentos Vortice    | -           | -    |          |        |
| Ο      | Docs Mambo            |             | -    |          |        |
| 0      | 🗋 Dcs Agraria         | -           | -    |          |        |
| $\cap$ | DOCUMENTOS DE NRS     | -           | -    |          |        |
| Sho    | wing 169 of 169       |             |      |          | •      |

- 3. Aparecerá una ventana emergente con un campo editable.
- 4. Después de realizar el cambio, haz clic en **Guardar** para confirmar la modificación.

| E Cloud Disk                              |                  | ← 🐻                                            |
|-------------------------------------------|------------------|------------------------------------------------|
| Start                                     |                  | - Please Enter a Name<br>Fracttal-Helpdesk-001 |
| Description                               | Last Update Size |                                                |
| Furgoneta 01                              |                  |                                                |
| Fracttal-Helpdesk-001     Fracttal teste  |                  |                                                |
| FU AGO     FU 2023                        |                  |                                                |
|                                           |                  |                                                |
| FOTO     FERNANDO FU                      |                  |                                                |
| FERNANDO DOCUMENTOS     Engeform          |                  |                                                |
|                                           |                  |                                                |
| Documentos Vortice                        |                  |                                                |
| Docs Mambo                                |                  |                                                |
| C DOCUMENTOS DE NRS<br>Showing 169 of 169 |                  |                                                |

## Cómo Eliminar un Archivo o Carpeta

1. Selecciona el archivo o la carpeta que deseas eliminar de la lista del disco virtual.

| E Cloud Disk                                         |      | Q Search | 3 8 E Jo - |  |  |  |  |
|------------------------------------------------------|------|----------|------------|--|--|--|--|
| Start                                                |      |          |            |  |  |  |  |
| ← (1) Selected                                       |      |          | Ø 🗄        |  |  |  |  |
| <ul> <li>Description</li> <li>Last Update</li> </ul> | Size |          |            |  |  |  |  |
|                                                      |      |          |            |  |  |  |  |
| - Furgoneta 01 -                                     | -    |          |            |  |  |  |  |
| Fracttal-Helpdesk-001                                | -    |          |            |  |  |  |  |
| - Fracttal teste                                     | -    |          |            |  |  |  |  |
| 🕞 🗅 FU AGO                                           | м.   |          |            |  |  |  |  |
| - FU 2023 -                                          | -    |          |            |  |  |  |  |
| - FRIGOMART -                                        | a.   |          |            |  |  |  |  |
| - FOTO                                               | -    |          |            |  |  |  |  |
| - FERNANDO FU -                                      | a.   |          |            |  |  |  |  |
| FERNANDO DOCUMENTOS                                  | -    |          |            |  |  |  |  |
| - Engeform -                                         | м.   |          |            |  |  |  |  |
| C EQUIPO X                                           | -    |          |            |  |  |  |  |
|                                                      |      |          |            |  |  |  |  |
| <ul> <li>Documentos Vortice</li> </ul>               | -    |          |            |  |  |  |  |
| 🕞 Docs Mambo                                         |      |          |            |  |  |  |  |
| Dcs Agraria –                                        | ~    |          |            |  |  |  |  |
| O DOCUMENTOS DE NRS                                  |      |          |            |  |  |  |  |
| Showing 169 of 169                                   |      |          | •          |  |  |  |  |

2. Haz clic en el ícono de **eliminar** en la parte superior derecha de la pantalla.

| ≡ c | loud Disk             |             |      | Q Search | ~ <b>J</b> |
|-----|-----------------------|-------------|------|----------|------------|
| Sta | <u>irt</u>            |             |      |          |            |
| ←   | (1) Selected          |             |      |          | 0 🗄        |
|     | Description           | Last Update | Size |          |            |
| U   |                       |             |      |          |            |
| 0   | D Furgoneta 01        | -           | -    |          |            |
|     | Fracttal-Helpdesk-001 |             | -    |          |            |
| 0   | Fracttal teste        | -           | -    |          |            |
| Ο   | 🗅 FU AGO              |             | -    |          |            |
| Ο   | D FU 2023             |             | -    |          |            |
| Ο   | FRIGOMART             |             | -    |          |            |
| 0   | 🎦 FOTO                |             | -    |          |            |
| Ο   | FERNANDO FU           |             | -    |          |            |
| 0   | FERNANDO DOCUMENTOS   |             | -    |          |            |
| Ο   | C Engeform            |             | -    |          |            |
| 0   | C EQUIPO X            | -           | -    |          |            |
| Ο   | EMT - MECVA           | -           | -    |          |            |
| 0   | Documentos Vortice    | -           | -    |          |            |
| 0   | Docs Mambo            | -           | -    |          |            |
| 0   | Dcs Agraria           |             | -    |          |            |
|     | C DOCUMENTOS DE NRS   |             | -    |          |            |
| Sho | wing 169 of 169       |             |      |          | •          |

3. Aparecerá una ventana de confirmación. Confirma la acción para finalizar la eliminación del archivo o carpeta.

| ≡ c | loud Disk             |             |      |                              |                     | Q Search |     |
|-----|-----------------------|-------------|------|------------------------------|---------------------|----------|-----|
| Sta | <u>rrt</u>            |             |      |                              |                     |          |     |
| ÷   | (1) Selected          |             |      |                              |                     |          | 0 🗄 |
|     | Description           | Last Update | Size |                              |                     |          |     |
|     |                       |             |      |                              |                     |          |     |
|     | 🗅 Furgoneta 01        |             |      |                              |                     |          |     |
|     | Fracttal-Helpdesk-001 |             |      |                              |                     |          |     |
|     | C Fracttal teste      |             |      |                              |                     |          |     |
|     | 🕒 FU AGO              |             |      |                              |                     |          |     |
|     | 🕒 FU 2023             |             |      | Confirm                      | _                   |          |     |
|     | FRIGOMART             |             |      | (i) Are you sure you want to | delete this record? |          |     |
|     | 🗅 FOTO                |             |      |                              |                     |          |     |
|     | FERNANDO FU           |             |      |                              | Cancel Yes          |          |     |
|     | FERNANDO DOCUMENTOS   |             |      |                              |                     |          |     |
|     | C Engeform            |             |      |                              |                     |          |     |
|     | EQUIPO X              |             |      |                              |                     |          |     |
|     | EMT-MECVA             |             |      |                              |                     |          |     |
|     | Documentos Vortice    |             |      |                              |                     |          |     |
|     | Docs Mambo            |             |      |                              |                     |          |     |
|     | Dcs Agraria           |             |      |                              |                     |          |     |
|     |                       |             |      |                              |                     |          |     |
|     |                       |             |      |                              |                     |          | +   |